Lead Regional Team Directory of Services North West of England

## COVID 19 – UEC Directory of Services (DOS) Editing RAG Capacity Status (for Pharmacy) V2.0 – 7<sup>th</sup> April 2020

- 1. Log in to DoS <u>https://www.directoryofservices.nhs.uk/app/controllers/login/login.php</u>
- 2. On the 'my services' tab, the profiles you are allowed to edit will be displayed, see example below

| C           |                         |                               |
|-------------|-------------------------|-------------------------------|
| My Services | My Saved Searches       | Outstanding User Requests (0) |
|             |                         |                               |
| E CPCS      | 6: Boots UK (Fishergate | ≥)                            |
| E CPCS      | 6+: Boots UK (Fisherga  | te)                           |
| CPC         | 5++: Boots UK (Fisher   | jate)                         |
| 🗉 Phar      | macy - Boots UK (Fish   | ergate)                       |
| 🗉 Phar      | m+: Boots UK (Fisher    | jate)                         |
|             |                         |                               |

One pharmacy service is likely to have a series of profiles, which work together. It is therefore important that the RAG capacity you set for one profile will need to be repeated across all others.

**3.** Select a profile to edit – the profile's home page will appear with several tabs.

| Demographic Details Capa           | city Status | Service Attributes | End |
|------------------------------------|-------------|--------------------|-----|
| <b>4.</b> Select the capacity tab. |             |                    |     |
|                                    |             |                    |     |

5. You will presented with the following page

| Demographic Details | Capacity Status      | Clinical Details      | Service Attributes | Endp |
|---------------------|----------------------|-----------------------|--------------------|------|
| Status              | • Green              | Amber 🛛 🔍 R           | ed                 |      |
|                     | Reset Time must be v | within the next 120 l | hours (5 days)     |      |
| Reset Time          | 10-04-2020           |                       |                    |      |
| At                  | ¥ ¥                  |                       |                    |      |
|                     |                      |                       |                    |      |
| Last Updated        | 08-07-2011 12:04     |                       |                    |      |
| Ву                  |                      |                       |                    |      |
| Notes               |                      |                       |                    |      |
|                     |                      |                       |                    |      |
|                     |                      |                       |                    |      |
|                     | Save                 |                       |                    |      |

6. There are three options (RAG) to select from

**GREEN** = Your service is accepting electronic patient referrals from 111 telephony and NHS111 Online

**AMBER** = Your service is accepting electronic patient referrals from 111 telephony and NHS111 Online, but will displayed has having reduced capacity

**RED** = Your service is not accepting electronic patient referrals from 111 telephony and NHS111 Online

 Select the status you require, Red or amber. If you don't select red or amber, steps 7 onwards will not work.

| Demographic Details | Cap   | acity | State | us     | Clini   | ical D | etails |
|---------------------|-------|-------|-------|--------|---------|--------|--------|
| Status              | • 6   | reen  |       | 0      | Ambe    | er     | •      |
|                     | Reset | Time  | must  | be w   | ithin t | the ne | ext 12 |
| Reset Time          | 10-04 | 4-202 | 0     |        |         |        |        |
| At                  | P7-   |       | -     | al no  | 20      |        |        |
|                     |       |       | Ар    | ni, 20 | 120     |        |        |
| Last Updated        | мо    | тυ    | WE    | тн     | FR      | SA     | SU     |
| Ву                  |       | 31    | 1     | 2      | 3       | 4      | 5      |
| Notes               | 6     | 7     | 8     | 9      | 10      | 11     | 12     |
|                     | 13    | 14    | 15    | 16     | 17      | 18     | 19     |
|                     | 20    | 21    | 22    | 23     | 24      | 25     | 26     |
|                     | 27    | 28    | 29    | 30     | 1       |        |        |
|                     |       |       |       |        |         |        |        |
|                     |       |       |       |        |         |        |        |

- **8.** Select the Reset Date and time (when you want the profile to revert to Green).
  - a) Select the date using the drop down options at 'reset time'
  - b) Select the time from the drop down options at 'At'

| Status          | • •   | Green O Amber O Red                             |
|-----------------|-------|-------------------------------------------------|
|                 | Reset | Time must be within the next 120 hours (5 days) |
|                 | Neber | The most be wall the next 120 hours (5 days)    |
| Reset Time      | 10-0  | 4-2020                                          |
| At              | 1     | T T                                             |
|                 |       | A                                               |
|                 | 00    |                                                 |
| Last Updated    | 01    | 019 11:05                                       |
|                 | 03    |                                                 |
| Ву              | 04    |                                                 |
| Notes           | 05    |                                                 |
|                 | 06    |                                                 |
|                 | 07    |                                                 |
|                 | 08    |                                                 |
|                 | 10    |                                                 |
|                 | 11    |                                                 |
|                 | 12    |                                                 |
|                 | 13    |                                                 |
| Capacity Grids: | 14    |                                                 |
|                 |       |                                                 |

- **9.** In the 'notes' field, enter clear and concise notes for your NHSE Local Area Pharmacy Team's information about why you are amending your status (this is a mandatory field).
  - a) This information will be used for audit and assurance purposes.
- **10.**Once all fields are completed, a save button will become available, click this and your changes will be saved.
- **11.**Repeat steps 3 to 10 for other profiles that require updating.